## Dear Wordy Qwerty user.

We have made an important update to Wordy Qwerty which will allow educators and parents to delete names from the Player List. This procedure will be done through the "*WQ Assessment*" module. If this is a feature that is important to you, please visit our web site to download the new file "*WQ Assessment*" ("*WQ Assessment.exe*" for PC users). Once you've downloaded the new file, you will simply substitute it for the file with the same name in your Wordy Qwerty folder.

Download address:

PC: <u>http://www.talkingfingers.com/download/WQ\_Assessment.zip</u> MAC: <u>http://www.talkingfingers.com/download/WQ\_Assessment.sit</u>

Thanks for your patronage!

## To ADD or DELETE Student Names & Data from Wordy Qwerty:

- Double click on the icon "*WQ Assessment*." The names of current students are listed on the sign-in screen, along with the name "Teacher."
- Click on "*Teacher*" then click "*Go*." Again, you will see the names of the students in a window, with a list of "*Player Options*" to the right.
- Click on "Create" to add one or more new student names.
- Highlight one name or a group of names, then click "*Export*" to save the student assessment data to a text file where you want to store it. (For more information regarding printing and interpreting the assessment data in exported student files, see instructions on the resource page of our web site, at: <a href="http://www.readwritetype.com/about/resources.html">http://www.readwritetype.com/about/resources.html</a>
- Highlight one or more names, then click "*Delete*" to remove both the student's name and assessment data from the list of players and the program. (IMPORTANT: THIS IS A PERMANENT PROCEDURE AND CAN <u>NOT</u> BE UNDONE).
- Click "*Done*" when you are finished with the "Player Options."